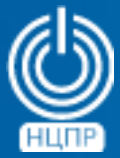

НАЦИОНАЛЬНЫЙ ЦЕНТР ПОДДЕРЖКИ И РАЗРАБОТКИ 125375, г. Москва, ул. Тверская, дом 7, подъезд 7, 2-ой этаж, офис 1а.

телефон: +7 (495) 988-27-09 факс: +7 (495) 745-40-81 www.ncpr.su

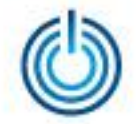

#### Последовательность установки и настройки

- Установите на компьютер, который будет выполнять роль сервера, операционную систему МСВСфера 6.3 Сервер + НО2 в полной конфигурации, войдите в нее с правами суперпользователя root и настройте соединение с Интернет.
- Установите пакеты epel-release и remi-release с помощью следующих команд: wget https://dl.fedoraproject.org/pub/epel/epel-release-latest-6.noarch.rpm wget http://rpms.remirepo.net/enterprise/remi-release-6.rpm rpm -Uvh --nodeps remi-release-6.rpm epel-release-latest-6.noarch.rpm
- 3. Активируйте репозиторий *remi-php72* с помощью команды: *yum-config-manager --enable remi-php72*
- 4. Обновите *php* до версии 7.2.7 с помощью команды: *yum -y update php*
- 5. Установить пакет *php-bcmath* с помощью команды: yum -y install php-bcmath
- Добавьте репозиторий postgres, выполнив команду: rpm -Uvh --nodeps https://download.postgresql.org/pub/repos/yum/9.6/redhat/rhel-6-x86\_64/pgdgcentos96-9.6-3.noarch.rpm
- Установите postgres версии 9.6 с помощью команды: yum -y install postgresql96-server postgresql96-contrib postgresql96-libs postgresql96-devel

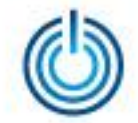

- 8. Инициализируйте базу данных PostgreSQL с помощью команды: service postgresql-9.6 initdb
- 9. Настройте IPTABLES, добавив в файл /etc/sysconfig/iptables следующую строку: -A INPUT -m state --state NEW -m tcp -p tcp --dport 5432 -j ACCEPT
- 10. Перезапустите iptables с помощью команды: service iptables restart
- 11. При включённом SELinux примените команду: setsebool -P httpd\_can\_network\_connect\_db 1
- 12. В файле /var/lib/pgsql/9.6/data/pg\_hba.conf замените методы peer и ident на trust и сохраните внесённые изменения, например, с помощью текстового редактора vi: vi /var/lib/pgsql/9.6/data/pg\_hba.conf
- Раскомментируйте параметр port = 5432 в файле /var/lib/pgsql/9.6/data/postgresql.conf, удалив символ # перед ним, например, с помощью текстового редактора vi: vi /var/lib/pgsql/9.6/data/postgresql.conf
- 14. Перезапустите сервис postgresql и добавьте его в автозагрузку: service postgresql-9.6 start && chkconfig postgresql-9.6 on
- 15. Создайте конфигурационный файл в каталоге /etc/httpd/conf.d/, например, vi /etc/httpd/conf.d/medkey.conf и добавьте в него следующее содержимое: <VirtualHost \*:80>

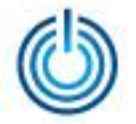

ServerName medkey.local ServerAdmin webmaster@localhost DocumentRoot /var/www/medkey/web <Directory /var/www/medkey/web> RewriteEngine on *RewriteCond* %{*REQUEST\_FILENAME*} !-f RewriteCond %{REQUEST\_FILENAME} !-d RewriteRule . index.php **Options Indexes FollowSymLinks MultiViews** AllowOverride None Order allow, deny allow from all </Directory> ErrorLog /var/log/medkey.error.log CustomLog /var/log/medkey.access.log combined </VirtualHost>

- 16. Запустите сервис *httpd* и добавьте его в автозагрузку: *service httpd start* && *chkconfig httpd on*
- 17. Создайте базу данных *medkey.* Для этого:

переключитесь на пользователя *posgres* с помощью команды: *su postgres* затем введите: p*sql* нажмите: *Enter* и выполните команду: CREATE DATABASE medkey ;

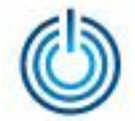

Для выхода из диалогового окна наберите: \q и нажмите: Enter Далее для выхода из аккаунта postgres введите: exit и нажмите: Enter

18. Скачайте архив *medkey.tar.gz* с помощью команды:

wget

https://bitbucket.org/medkey/builds/downloads/medkey\_v0.2.0\_build20180622162010.tar.gz -P /var/www

- 19. Перейдите в каталог /var/www/ с помощью команды: cd /var/www/
- 20. Распакуйте архив *medkey.tar.gz* с помощью команды: *tar -zxvf medkey\_v0.2.0\_build20180622162010.tar.gz*
- 21. Скопируйте конфигурационный файл с помощью команды: *cp /var/www/medkey/env.prod.php /var/www/medkey/env.php*
- 22. Перейдите в каталог medkey с помощью команды: cd medkey
- 23. Выполните команды:
  - yes | php medkey migrate
  - yes | php medkey seed package install
- 24. Запустите веб-интерфейс в браузере, введя 127.0.0.1 в адресной строке. Для входа в систему воспользуйтесь логином *admin* и паролем *admin*.

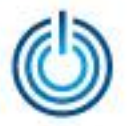

#### Иллюстрации интерфейса

| МИС Медкей                                           | Пациенты Медицинские карты   | Заказы Направления | Записи на прием | Безопасность 👻 | Настройки +      | Профиль 👻   |
|------------------------------------------------------|------------------------------|--------------------|-----------------|----------------|------------------|-------------|
| С Обновить                                           |                              |                    |                 | Pa             | бочий стол админ | истратора   |
| СПИСОК ЗАКАЗОВ                                       |                              | ГРАФИК ЗАКАЗОВ     |                 |                |                  |             |
|                                                      |                              | 1                  |                 |                | Количес          | тво заказов |
| Номер Статус Сумма в валюте К<br>Выберите значение • | Код локации Дата изменения 👫 |                    |                 |                |                  |             |
| Ничего не найдено.                                   |                              |                    |                 |                |                  |             |
| СПИСОК ПАЦИЕНТОВ                                     |                              | 0                  |                 |                |                  |             |
|                                                      |                              |                    |                 |                |                  |             |
| Полное имя Дата рождения                             | Дата изменения 🕌             |                    |                 |                |                  |             |
| Ничего не найдено.                                   | × =                          |                    |                 |                |                  |             |
|                                                      |                              | -1                 |                 |                |                  | 1           |
| СПИСОК МЕДИЦИНСКИХ КАРТ                              |                              |                    |                 |                |                  |             |
|                                                      |                              |                    |                 |                |                  |             |
| Номер Тип Пациент                                    | Дата изменения 👫             |                    |                 |                |                  |             |
| Выберите значение 🔻 Выберите значение                | ние 🔻 🗮                      |                    |                 |                |                  |             |
| Ничего не найдено.                                   |                              |                    |                 |                |                  |             |

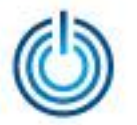

| МИС Медкей                 | Пациенты | Медицинские карты | Заказы | Направления | Залиси на прием | Безопасность 👻   | Настройки 👻 | Профиль 👻 |
|----------------------------|----------|-------------------|--------|-------------|-----------------|------------------|-------------|-----------|
| Главная / Список пациентов |          |                   |        |             |                 |                  |             |           |
| Список пациентов           |          |                   |        |             |                 |                  |             |           |
| Полное имя                 |          | Дата рождения     |        |             |                 | Дата изменения Ц | 1           |           |
|                            |          |                   | ×      | =           |                 |                  | 3           | < ≣       |
| Ничего не найдено.         |          |                   |        |             |                 |                  |             |           |

| МИС Медкей         |                  | Пациенты          | Медицин | нские карты | Заказы     | Направления | Записи на прием | Безопасность 👻 | Настройки 👻       | Профиль 👻 |
|--------------------|------------------|-------------------|---------|-------------|------------|-------------|-----------------|----------------|-------------------|-----------|
| Главная / Список п | медицинских карт |                   |         |             |            |             |                 |                |                   |           |
| Список медиц       | инских карт      |                   |         |             |            |             |                 |                |                   |           |
| S 🛨 🛛              |                  |                   |         |             |            |             |                 |                |                   |           |
|                    | Номер            | Тип               |         |             | Пацие      | нт          |                 | Дата изменен   | ия ‡ <sup>2</sup> |           |
|                    |                  | Выберите значение | •       | Выберит     | е значение |             | •               |                | 3                 | < ≣       |
| Ничего не найдено  |                  |                   |         |             |            |             |                 |                |                   |           |
|                    |                  |                   |         |             |            |             |                 |                |                   |           |

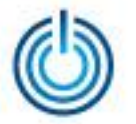

| МИС Медкей         |        | Пациенты            | Медицинские карты | Заказы | Направления | Записи на прием | Безопасность 🛨 | Настройки 👻 | Профиль 👻 |
|--------------------|--------|---------------------|-------------------|--------|-------------|-----------------|----------------|-------------|-----------|
| Главная / Список з | akasoa |                     |                   |        |             |                 |                |             |           |
| Список заказо      | В      |                     |                   |        |             |                 |                |             |           |
|                    | Номер  | Статус              | Сумма в вал       | юте    | Код ло      | жации           | Дата из        | зменения 🔓  |           |
|                    |        | Выберите значение 💌 |                   |        |             |                 |                | ×           | : =       |
| Ничего не найдено. |        |                     |                   |        |             |                 |                |             |           |
|                    |        |                     |                   |        |             |                 |                |             |           |

| МИС Медкей                   | Паг               | џиенты Медицинск | ие карты Заказы | Направления     | Записи на прием | Безопасность 👻 | Настройки 👻            | Профиль 👻 |
|------------------------------|-------------------|------------------|-----------------|-----------------|-----------------|----------------|------------------------|-----------|
| Главная / Список направлений |                   |                  |                 |                 |                 |                |                        |           |
| Список направлений           |                   |                  |                 |                 |                 |                |                        |           |
| С +                          | Статус            | Мед. к           | арта            | Пациен          | т               | Дата из        | менения 1 <sup>2</sup> |           |
|                              | Выберите значение | Выберите знач    | ение 💌          | Выберите значен | ие 🔻            |                | 3                      | : 🗮       |
| Ничего не найдено.           |                   |                  |                 |                 |                 |                |                        |           |
| Ничего не найдено.           |                   |                  |                 |                 |                 |                |                        |           |

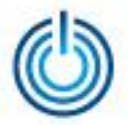

| МИС Медкей           |                |              | Пациенты Медиц          | инские карты | Заказы        | Направления        | Записи на прием | Безопасность - | Настройки 👻      | Профиль 👻 |
|----------------------|----------------|--------------|-------------------------|--------------|---------------|--------------------|-----------------|----------------|------------------|-----------|
| Главная / Список упр | авления доступ | IOM          |                         |              |               |                    |                 |                |                  |           |
| Список управле       | ния достуг     | ТОМ          |                         |              |               |                    |                 |                |                  |           |
| S + S ×              |                |              |                         |              |               |                    |                 |                |                  |           |
| Тип                  | Роль           | Модуль       | Pecypc                  |              |               | Привилегия         |                 | Доступ         | Дата измене      | ния ‡а    |
| Служба               | admin          | Конфигурация | Справочник              | Список спр   | авочников     |                    |                 | Разрешить      | 20.06.2018 14:07 |           |
| Служба               | admin          | CRM          | Заказ                   | Список зап   | исей          |                    |                 | Разрешить      | 20.06.2018 14:07 |           |
| Служба               | admin          | CRM          | Заказ                   | Статистика   | а по количест | ву заказов за неде | пю              | Разрешить      | 20.06.2018 14:07 |           |
| Конечный автомат     | admin          | CRM          | Статусная модель заказа | Оплата       |               |                    |                 | Разрешить      | 20.08.2018 14:07 |           |
| Служба               | admin          | Рабочий стол | Рабочий стол            | Все рабочи   | ие столы (ади | иинистративная фу  | нкция)          | Разрешить      | 20.06.2018 14:07 |           |
| Служба               | admin          | Локация      | Локация                 | Список ло    | аций          |                    |                 | Разрешить      | 20.06.2018 14:07 |           |
| Служба               | admin          | Медицина     | Запись на приём         | Список все   | х записей на  | прием              |                 | Разрешить      | 20.06.2018 14:07 |           |
| Служба               | admin          | Медицина     | Запись на приём         | Отменить :   | запись на при | 1eM                |                 | Разрешить      | 20.06.2018 14:07 |           |
| Служба               | admin          | Медицина     | Запись на приём         | Создать за   | пись на прие  | м                  |                 | Разрешить      | 20.06.2018 14:07 |           |
| Служба               | admin          | Медицина     | Запись на приём         | Просмотр     | записи на при | iëm                |                 | Разрешить      | 20.08.2018 14:07 |           |
|                      |                |              |                         |              |               |                    |                 |                |                  |           |
| « 1 2 3              | *              |              |                         |              |               |                    |                 |                |                  |           |

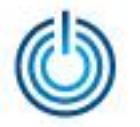

## Спасибо за внимание

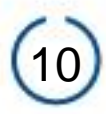